# 武汉市医用耗材申报系统(生产企业)操作手册

一、申报企业注册

申报企业登录企业注册页面(地址: http://www.whhccg.cn:8080/Register.aspx),按页面显示的字段填写企业信息, 填写完毕提交后,打印弹出的《申报企业账号申请单》。此时系统会自动根据注册先后分配账号及密码,账号状态为未启用状态,不能登录系统,待企业按要求提交相应资质报名后,由工作机构审核后开通账号。具体报名要求详见《2014年武汉市(地区)医疗机构医用耗材集中采购挂网交易实施细则》中相关规定。

注:此次挂网交易产品网上申报工作由生产企业办理,配送企业无需完成此项工作。

二、修改登录密码

为了保证账户信息安全,登录系统成功后修改初始密码,在系统主页面点击右上角的"我的账号",出现如下界面进行 初始密码的修改,修改完成后点击保存本页按钮即可

| 武汉市医用耗材集中采购平台             |          |        |             |           |
|---------------------------|----------|--------|-------------|-----------|
| 数据申报 辅助功能                 |          |        |             |           |
|                           |          |        |             |           |
| 2014年12月9日 星期二 20: 18: 32 |          |        |             |           |
| 个人信息维护                    |          |        |             |           |
|                           |          |        |             |           |
| 用户账号:                     | QY0007   |        |             |           |
| 用户姓名:                     | 生产企业     |        |             |           |
| 属于机构:                     | 医用耗材生产企业 | 角色名称:  | 投标工作人员      |           |
| 被授权人 :                    | 1        | 移动电话:  | 13800138000 |           |
| 办公电话:                     |          | Email: | 1111@11.net |           |
| 联系地址:                     | admin    | 原始密码:  | •           | 不填表示不修改密码 |
| 新的密码:                     |          | 24     |             |           |
| 密码验证:                     |          |        |             |           |
|                           |          |        |             |           |

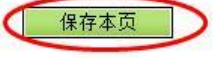

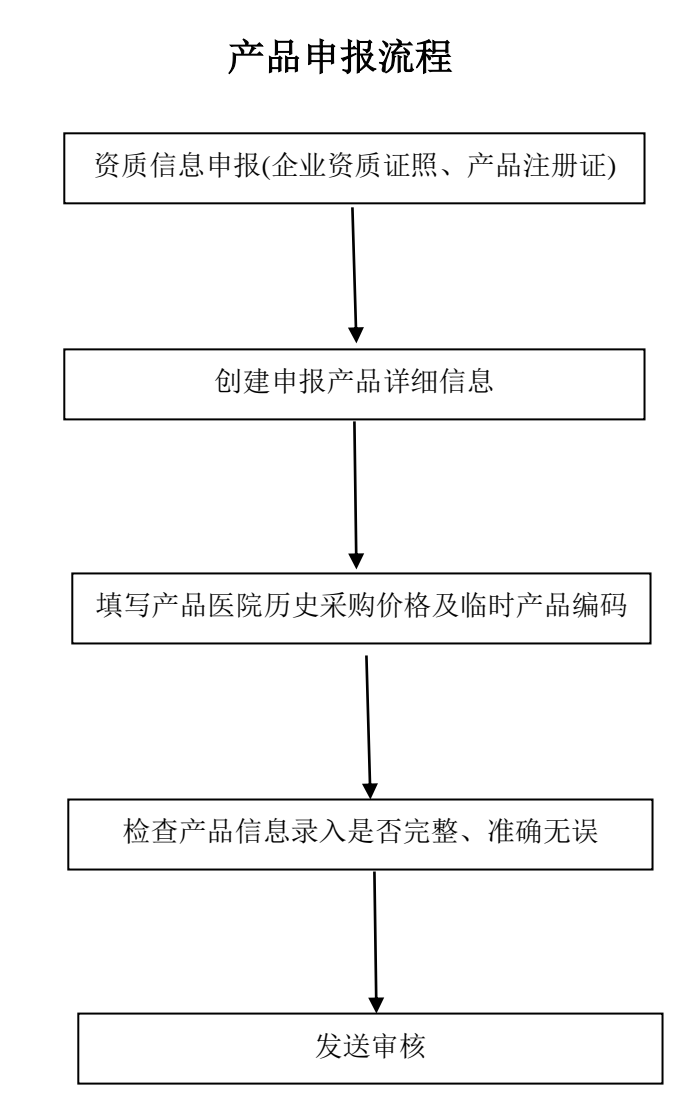

请企业认真核对产品信息是否已准确无误填报(检查分类目录是否已选择、历史价格是否已填写等),检查无误 后再点击发送审核。

### 3.1、资质信息申报:点击"数据申报"---"资质申报"如下:

| 武汉市医用耗材集中采购平台 |              |               |      |     |      |      |      |        |  |  |  |
|---------------|--------------|---------------|------|-----|------|------|------|--------|--|--|--|
|               | 数据申报         | 辅助功能          |      |     |      |      |      |        |  |  |  |
| £             |              |               |      |     |      |      |      |        |  |  |  |
|               | 14年12月11日 星期 |               |      |     |      |      |      |        |  |  |  |
| 项目资           | 质要求信息        |               |      |     |      |      |      |        |  |  |  |
| 资质            | 类型:          | 册別:全部 ▼ Q 查 询 |      |     |      |      |      |        |  |  |  |
| 序号            | 册别           | 资质类型          | 必须提供 | 总数里 | 送审数里 | 拒绝数量 | 通过救里 | 操作     |  |  |  |
| 1             | 主体册          | 营业执照(正、副本)    | 是    |     |      |      |      | 进行资质维护 |  |  |  |
| 2             | 主体册          | 组织机构代码证副本     | 是    |     |      |      |      | 进行资质维护 |  |  |  |
| 3             | 主体册          | 税务登记证副本       | 是    |     |      |      |      | 进行资质维护 |  |  |  |
| 4             | 主体册          | 生产许可证(正、副本)   | 是    | []  |      |      |      | 进行资质维护 |  |  |  |
| 5             | 产品册          | 产品注册证         | 是    |     |      |      |      | 进行资质维护 |  |  |  |

图 2

上图中"必须提供"状态---"是"为必须维护项,"否"为可选维护项。图中第5项---"医疗器械产品注册证"这里必须 进行维护,否则将无法正常进行产品常规申报。现已注册证资质维护为例介绍资质维护步骤,其他资质维护方法相同。点击 "医疗器械产品注册证"页面右侧的"进行资质维护"按钮,进入产品注册证维护界面(如下图)

| 武汉市医用耗材集中采购平台           |                               |
|-------------------------|-------------------------------|
| 数据申报 辅助功能               |                               |
|                         |                               |
| 2014年12月9日 星期二 20:42:34 |                               |
| 我的资质信息                  |                               |
|                         | ×                             |
|                         |                               |
| 电子扫描件:                  |                               |
|                         |                               |
|                         | C:\Users\Administrator\De[ 测览 |
| 资质类型:                   |                               |
| 资质名称:                   | 一次性使用无菌输液器注册证                 |
| 证件号:                    | 国食药监械(准)字2013第3652107号        |
| 发证日期:                   | 2013-11-01                    |
| 有效期至:                   | 2017-10-31                    |
| 描述:                     |                               |

图 3

保存本页

) 返回上页

"浏览"是指需要上传"产品注册证"或相关的产品证件电子图片信息(注:请将上传的图片大小控制在 1.5M 内,大于 1.5M 图片无法上传);"资质名称"是指产品的注册批准名称(如:一次性使用无菌输液器);"证件号"是指产品的注册证号 码(如:国食药监械(准)字 2013 第 3652107 号),所有信息填写完整后,然后点击保存即完成一个产品资质信息的维护(如下 图),多个产品注册证资质录入重复以上操作即可。

| 武汉市医用耗材         | 集中采购平台                  |      |            |                                          |               |                     |         |            |                       |           |
|-----------------|-------------------------|------|------------|------------------------------------------|---------------|---------------------|---------|------------|-----------------------|-----------|
| 数据申报            | 辅助功能                    |      |            |                                          |               |                     |         |            |                       |           |
|                 |                         |      |            |                                          |               |                     |         |            |                       |           |
| 2014年12月9日 星期   | ]_ 21: 14: 10           |      |            |                                          |               |                     |         |            |                       |           |
| 资质信息            |                         |      |            |                                          |               |                     |         |            |                       |           |
| 资质类型:           | 册别: 是否必须:               | 证件号: |            | <b>宙核状态:</b>                             |               |                     |         |            |                       |           |
|                 |                         |      |            | T DE DE DE DE DE DE DE DE DE DE DE DE DE |               |                     |         |            |                       |           |
|                 | 证件号                     |      | 资质名称       | 发证                                       | 日期有效到期        | 创建日期                | 描述      | 审核状态       | ti i                  | ſF        |
| 国食药监械 (准):      | 字2013第3661 <b>744</b> 号 |      | 一次性使用无菌输液器 | 2013-10-0                                | 01 2017-09-30 | 2014-12-09 21:20:27 |         | 未送审        | 发送审核                  | 详细删除      |
| 国食药监械 (准):      | 字2013第3668907号          |      | 一次性使用无菌输液器 | 2013-12-0                                | 01 2017-11-30 | 2014-12-09 21:15:25 |         | 待审(自动)     |                       | le.       |
| 72 <sup>1</sup> |                         |      |            | - <b>1</b>                               |               |                     | 第 1页; 共 | 1页; 共 2条纪录 | t 🛛 🖉 1 🔛 I           | ▶ 🕅 每页10行 |
|                 |                         |      |            |                                          |               |                     |         |            | and the second second |           |

直接导入资质

返回首页

图 4

创建资质

新增资质信息,如果审核状态为"未审核",请点击"发送审核",待状态变为"待审(自动)",该注册证方可在产品申报 中使用。

3.2 **常规产品信息申报:**点击"数据申报"---"常规产品申报"如下:

| 武汉市      | 医用耗材集     | 中采购平台         |                   |       |                |  |
|----------|-----------|---------------|-------------------|-------|----------------|--|
| 對        | 如据申报      | 辅助功能          |                   |       |                |  |
|          |           |               |                   |       |                |  |
| 2014年12月 | 月9日 星期二   | 20: 44: 46    |                   |       |                |  |
| 我的常规产品   | 申报        |               |                   |       |                |  |
| 分类名称:    | 全部        |               | 目录名称:             | 器械编码: | 产品名称:          |  |
| 规格:      |           |               |                   | 生产厂家: | 审核状态:全部 ▼ Q 查询 |  |
| 开始申报时间:  | 2014/12/5 | 16:44:00 至 20 | 14/12/25 16:44:00 |       |                |  |

#### 审核标记: ■未送审 ■审核通过 ■审核拒绝 ■待审核

| 查询无数据              |  |
|--------------------|--|
| 创建常规产品 导入常规产品 下载产品 |  |

图 5

"常规产品申报"页面点击页面下方--- <sup>创建常规产品</sup>出现如下界面:

#### 2014年12月9日 星期二 21:04:37

| 我的常规产品信息           |                                       |              |                                                                                                    |
|--------------------|---------------------------------------|--------------|----------------------------------------------------------------------------------------------------|
|                    | * <del>ب</del>                        | □品名称:        | 一次性使用无菌输液器                                                                                                    |
| 产品照片:              | *4                                    | <b>上产厂家:</b> | 医用耗材生产企业    ▼                                                                                                    |
|                    | C:\Users\Administrator\D∈ 浏览          | 5里层次:        | ■ A matrix and a matrix and a matrix and |
| 旦孙公来。              |                                       | (八米口马)       | □                                                                                                    |
| 阳性力关。              |                                       | 万尖日来。        | 述                                                                                                    |
| <mark>*规格</mark> : | 填写产品规格                                | *켈号:         | 填写产品型号                                                                                                    |
| *品牌:               | 产品品牌 *1                               | +重单位:        | 选择                                                                                                    |
| *包装规格:             | 产品包装规格         *                      | 回装材质:        | 产品包装材质                                                                                                    |
| 注册证名称:             |                                       |              |                                                                                                    |
| 注册证有效期:            | 1 1 1 1 1 1 1 1 1 1 1 1 1 1 1 1 1 1 1 | è册证号:        | 选择                                                                                                    |
| 产品性能描述:            |                                       | ¥注说明:        |                                                                                                    |

图 6

注:"生产企业"栏系统默认的是申报企业,如果生产厂家为国外厂家,申报企业须填报《代理品种进口厂家申报表》格式报 送我公司进行关联后才能够维护该生产企业产品信息。 请按界面中要求的内容填写产品信息,其中分类目录、计量单位、注册证号内容填写为查询选择方式,点击相应内容后的选 择按钮出现以下界面

| Ĩ | 武汉市医 | 用耗材集中 | ·采购平台· | 常规产品申 | 报 网页对话框 |
|---|------|-------|--------|-------|---------|
|---|------|-------|--------|-------|---------|

http://27.17.9.132:8080/Module/DeclarationData/MyAllProductMgr/GetClassCatalog.aspx?PId=5910025C30624E5A2AE103E656FC107

| 分类 | 名称及目录列表  |       |                |                 |    |
|----|----------|-------|----------------|-----------------|----|
| 分类 | き名称:     |       | 目录编码:          | 目录名称: 榆液器       | 查询 |
| 枵  | 分类名称     | 目录编码  | 目录名称           | 规格              | 操作 |
| 1  | 医用高分子及制品 | MA009 | 一次性輸液器延长管      |                 | 选择 |
| 2  | 注射穿刺器械   | NA041 | 一次性使用无菌输液器     | 非进气式钢针,注明螺口,非螺口 | 选择 |
| 3  | 注射穿刺器械   | NA042 | 一次性使用无菌输液器     | 非进气式塑针,注明螺口,非螺口 | 选择 |
| 4  | 注射穿刺器械   | NA043 | 一次性使用无菌输液器     | 进气式钢针,注明螺口,非螺口  | 选择 |
| 5  | 注射穿刺器械   | NA044 | 一次性使用无菌输液器     | 进气式塑针,注明螺口,非螺口  | 选择 |
| 6  | 注射穿刺器械   | NA045 | 可调节避光输液器       |                 | 选择 |
| 7  | 注射穿刺器械   | NA046 | 可调节普通输液器       |                 | 选择 |
| 8  | 注射穿刺器械   | NA047 | 一次性使用精密过滤避光输液器 |                 | 选择 |
| 9  | 注射穿刺器械   | NA048 | 一次性使用精密过滤输液器   |                 | 选择 |
| 10 | 注射穿刺器械   | NA049 | 一次性使用多头输液器     |                 | 选择 |

图 6.1

23

| <b>茅号</b>         | 单位名称 | 操作          |
|-------------------|------|-------------|
| 1 把               |      | 选择          |
| 2 鼓               |      | 选择          |
| 3 组               |      | 选择          |
| 4 条               |      | 选择          |
| 5 T               |      | 选择          |
| 6 束               |      | 选择          |
| <mark>7</mark> 测试 |      | 选择          |
| 8 盒               |      | 选择          |
| 9 箱               |      | 选择          |
| 10 袋              |      | 选择          |
| 11 元              |      | 选择          |
| 12 kp             |      | 选择          |
| 13 顶              |      | 选择          |
| 14 支              |      | 选择          |
| 15 人份             |      | 选择          |
| 16 🕸              |      | 选择          |
| 17 人              |      | <b>i</b> 洗择 |

图 6.2

| 自武  | 汉市医用耗材集中采购平                      | 平台-常规产品申报 网页对           | 话框                                 |            |            |                 |
|-----|----------------------------------|-------------------------|------------------------------------|------------|------------|-----------------|
| e h | ttp:// <b>27.17.9.132</b> :8080, | /Module/DeclarationData | /MyAllProductMgr/SelectCertif.aspx |            |            |                 |
| 厂家  | 证件列表                             |                         |                                    |            |            |                 |
|     | 证件名称:                            |                         | 2查询                                |            |            |                 |
| 序号  | 证件类型                             | 证件名称                    | 证件号                                | 发证日期       | 有效日期至      | 操作              |
| 1   |                                  | 不需要相关资质                 | 不需要相关资质                            |            | 1900-01-01 | 选择              |
| 2   | 医疗器械产品注册证                        | 一次性使用无菌输液器              | 国食药监械(准)字2013第3668907号             | 2013-12-01 | 2017-11-30 | 选择              |
|     |                                  |                         | 第 1页; 共 1页; 共 1条纪录                 |            | ▶ ▶ 每页10   | ·<br>行 <u>·</u> |

图 6.3

产品信息填写完成后,检查品种信息是否正确(分类目录、产品信息等)并可进行修改,确认无误后就请点击保存本页,该产品信息创建成功。

3.3 历史价填写

产品信息创建成功后,根据本次项目要求,须填报在医院现行销售价格,在下图所示中,点击"历史价格"处填写按键进入 医院现行销售价格填写界面。

| (五)   | 汉市医用耗林                   | 集中采购平台             |                       |                |              |              |          |              |              |             |              |          |          | PAR BALLAN |               |
|-------|--------------------------|--------------------|-----------------------|----------------|--------------|--------------|----------|--------------|--------------|-------------|--------------|----------|----------|------------|---------------|
|       | 数据申报                     | 辅助功能               |                       |                |              |              |          |              |              |             |              |          |          |            |               |
| 1     |                          |                    |                       |                |              |              |          |              |              |             |              |          |          |            |               |
| 2014  | 年12月9日星                  | 期二 21: 16: 40      |                       |                |              |              |          |              |              |             |              |          |          |            |               |
| 我的常规  | 使品申报                     |                    |                       |                |              |              |          |              |              |             |              |          |          |            |               |
| 分类名   | 3称:全部                    | β 🔻                | 目录名称:                 |                | 器械编码         | }:           |          | 产品名称         | •            |             |              |          |          |            |               |
| 颊     | 1格:                      |                    |                       |                | 生产厂家         | :            |          | 审核状态         | :全部          | •           | Q查询          |          |          |            |               |
| 开始申报  | 时间: <mark>2014/</mark> 1 | 2/5 16:44:00 至 201 | 14/12/25 16:44:       | 00             |              |              |          |              |              |             |              |          |          |            |               |
| 审核标记: | ■未送审■                    | 审核通过 ■审核拒绝         | ■待审核                  |                |              |              |          |              |              |             |              |          |          |            |               |
| 序号 产  | 品编 分类                    | 名称 目录名称            | <sup>余</sup> 质里层<br>次 | 产品名称           | 规格           | <b></b> 攊묵   | 计里单<br>位 | 包装规格         | 包装材质         | 注册证号        | 生产厂家         | 审核状<br>态 | 审核说<br>明 | 历史价格       | 操作            |
| 1 183 | 151 注射穿<br>械             | 刺器 一次性使用无<br>器     | 菌输液 国产                | 一次性使用无菌输液<br>器 | 填写产品具体规<br>格 | 填写产品具体型<br>号 | 支        | 填写产品包装规<br>格 | 填写产品包装材<br>质 | 不需要相关资<br>质 | 医用耗材生产企<br>业 | 未送审      |          | 填写         | 发送审核详细删除      |
|       |                          |                    |                       |                |              |              |          |              |              |             | 第 1页; 共 1页   | ; 共 1 条  | 纪录 🛛 🔇   |            | ▶ ▶ 🕅 每页10行 👻 |

创建常规产品 导入常规产品 下载产品

图 7

点击填写后出现以下界面

| ■ 武汉市医用耗材集中采购平台-常规产品申报 网页对话框                                                                                      | 23 |
|----------------------------------------------------------------------------------------------------|----|
| http://27.17.9.132:8080/Module/DeclarationData/MyAllProductMgr/HistoryBid.aspx?PId=3144AF82B84A2FD827A2690599ADD6 | B5 |
| 历史中标价                                                                                                    |    |
| 查询无数据                                                                                                    | H  |
| 医院名称:       武汉市中西医结:       价格:       临时产品编码:       添加         根据配送企业申报的产品历史价信息,选择相应医院,填写价格及历史产品编码                 |    |

图 7.1

医院名称处为参加本次项目的医院列表,申报企业根据配送企业申报的产品历史价格信息,选择对应医院,填写价格及临时产品编码(注:临时产品编码为申报企业申报产品与医院在用品种之间对应的编码,务必准确填写,如出现临时编码填报错误则会造成产品无法对应的情况)。

| 武汉市医用耗材集中采购平台-常规产品申报 网页对话框                                                                                        | 23 |
|----------------------------------------------------------------------------------------------------|----|
| http://27.17.9.132:8080/Module/DeclarationData/MyAllProductMgr/HistoryBid.aspx?PId=3144AF82B84A2FD827A2690599ADD6 | B5 |
| <u>历史中标价</u>                                                                                                    |    |
| 医院名称: 武汉市中西医结i▼ 价格: 8.9 临时产品编码: 111111111 添加                                                                      |    |

选择对应的医院,填写上对应的价格和临时产品编码后,点击添加按钮,该医院的价格和临时产品编码即申报成功,见

下图。

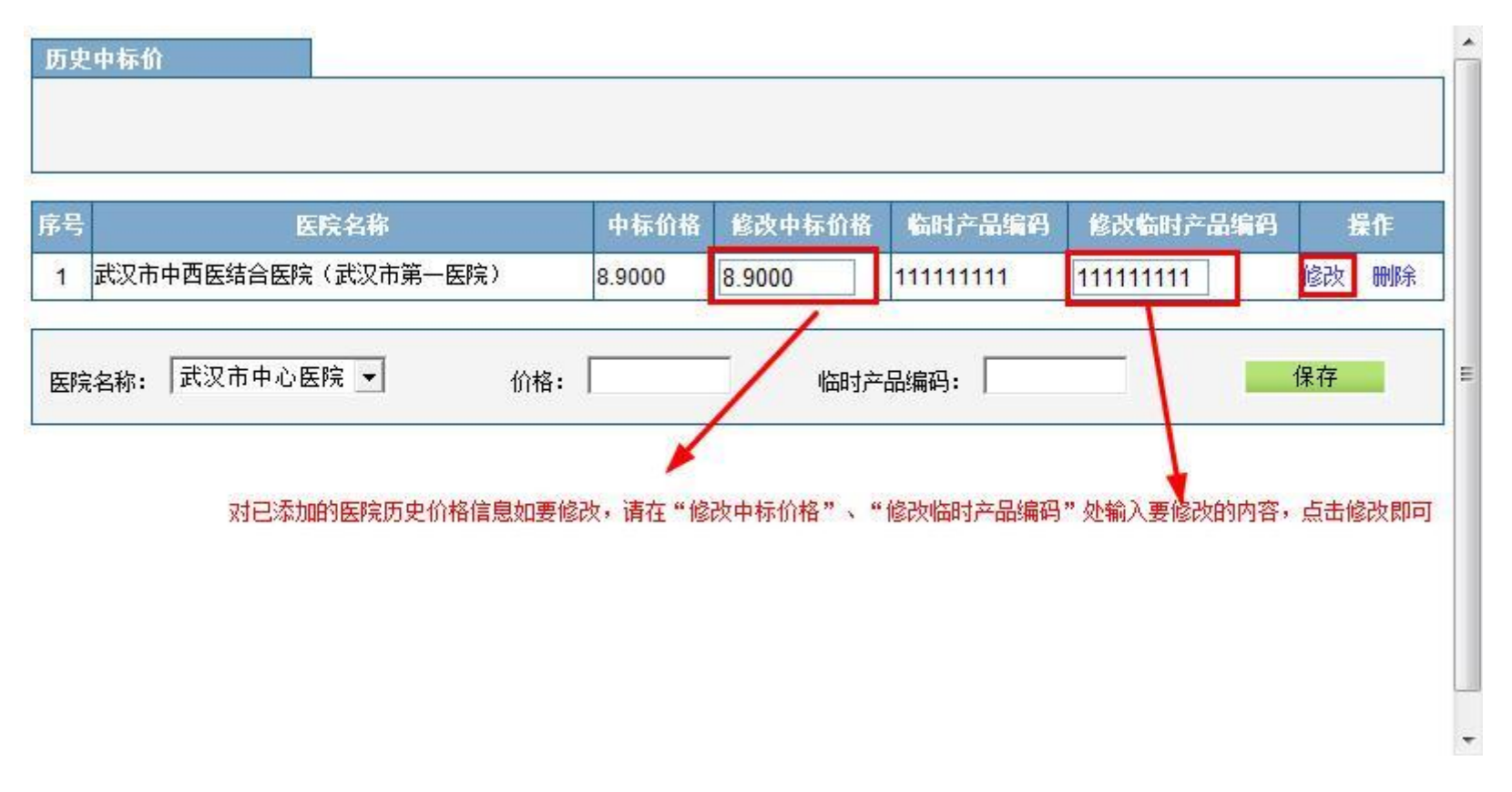

图 7.3

对已添加的医院历史价格信息如要修改,请在"修改中标价格"、"修改临时产品编码"处输入要修改的内容,点击修改即可。 申报企业根据以上方法添加完该产品所有在用医院价格信息后,该条产品信息录入工作完成。

| 武汉市         | 医用耗材集中    | 采购平台        |                   |            |              |              | _        |              |              |             |               | _   | _        |      |      | at all the | 2532C |
|-------------|-----------|-------------|-------------------|------------|--------------|--------------|----------|--------------|--------------|-------------|---------------|-----|----------|------|------|------------|-------|
| ž           | 救据申报      | 辅助功能        |                   |            |              |              |          |              |              |             |               |     |          |      |      |            |       |
| !           |           |             |                   |            |              |              |          |              |              |             |               |     |          |      |      |            |       |
| 2014年12月    | 月9日星期二    | 21: 24: 48  |                   |            |              |              |          |              |              |             |               |     |          |      |      |            |       |
| 我的常规产品      | 申报        |             |                   |            |              |              |          |              |              |             |               |     |          |      |      |            |       |
| 分类名称:       | 全部        |             | ✔ 目录名称:           |            | 器械编码         | 3:           |          | 产品名称         | •            |             |               |     |          |      |      |            |       |
| 规格:         |           |             |                   |            | 生产厂家         | z:           |          | 审核状态         | :全部          | •           | Q.查询          |     |          |      |      |            |       |
| 开始申报时间:     | 2014/12/5 | 16:44:00至20 | 014/12/25 16:44:0 | 0          |              |              |          |              |              |             |               |     |          |      |      |            |       |
| 审核标记: ■井    | 送审 ■审核    | 通过 ■审核拒约    | ●■待审核             |            |              |              |          |              |              |             |               |     |          |      |      |            |       |
| 序号 产品编<br>码 | 分类名称      | 目录名         | 称 质重层 次           | 产品名称       | 规格           | 型号           | 计里单<br>位 | 包装规格         | 包装材质         | 注册证号        | 生产厂家          | 审核状 | 审核说<br>明 | 历史价格 | ł    | 伂          |       |
| 1 18351     | 注射穿刺器     | 一次性使用矛<br>哭 | ·菌输液 国产           | 一次性使用无菌输液器 | 填写产品具体规<br>格 | 填写产品具体型<br>号 | 支        | 填写产品包装规<br>格 | 填写产品包装材<br>质 | 不需要相关资<br>质 | 医用耗材生产企<br>14 | 未送审 |          | 填写   | 发送审核 | 详细         | 删除    |

创建常规产品

图 7.4

导入常规产品

下载产品

第 1页; 共 1页; 共 1条纪录 🚺 📢

每页10行

返回产品列表,检查该产品信息内容无误后,点击"发送审核",待审核状态由"未送审"变为"待审(自动)"后,该产品即为 待审状态,等待审核。申报企业可以继续录入下一产品信息。

(若发送审核后发现信息有误或需要修改,需与我们工作人员联系,告知情况,由工作人员"拒绝审核"打回后自行修 改,务必在发送审核前仔细核对信息,确认填报无误后在发送审核)。

|     | 武汉市      | 医用耗材集中      | 采购平台          | J               |                |              |              |          |              |              |             |              |            |          |            |      |
|-----|----------|-------------|---------------|-----------------|----------------|--------------|--------------|----------|--------------|--------------|-------------|--------------|------------|----------|------------|------|
|     | 娄        | 放据申报        | 辅助功能          |                 |                |              |              |          |              |              |             |              |            |          |            |      |
| 1   |          |             |               |                 |                |              |              |          |              |              |             |              |            |          |            |      |
| 20  | 14年12月   | 月9日 星期二     | 21: 26: 29    |                 |                |              |              |          |              |              |             |              |            |          |            |      |
| 我的  | 常规产品     | 申报          |               |                 |                |              |              |          |              |              |             |              |            |          |            |      |
| 分   | 类名称:     | 全部          | ¥             | 目录名称: [         |                | 器械编码         | A:           |          | 产品名称         | 尔:           |             | [            |            |          |            |      |
|     | 规格:      |             |               |                 |                | 生产厂家         | R:           |          | 审核状态         | 5: 一全部—      |             | Q.查询         |            |          |            |      |
| 开始电 | 明时间:     | 2014/12/5 1 | 6:44:00 至 201 | 4/12/25 16:44:0 | 0              |              |              |          |              |              |             |              |            |          |            |      |
| 审核标 | ·记: 📭    | 送审 ■审核道     | 通过 ■审核拒绝      | ■待审核            |                |              |              |          |              |              |             |              |            |          |            |      |
| 序号  | 产品编<br>码 | 分类名称        | 目录名称          | 质里层<br>次        | 产品名称           | 规格           | 型号           | 计里单<br>位 | 包装规格         | 包装材质         | 注册证号        | 生产厂家         | 审核状态 审核说 明 | 5 历史价格   | 操作         |      |
| 1   | 18351    | 注射穿刺器<br>械  | 一次性使用无菌<br>器  | 渐液 国产           | 一次性使用无菌输液<br>器 | 填写产品具体规<br>格 | 填写产品具体型<br>号 | 支        | 填写产品包装规<br>格 | 填写产品包装材<br>质 | 不需要相关资<br>质 | 医用耗材生产1<br>业 | 待审(自<br>动) |          | 详细         |      |
|     |          |             |               |                 |                |              |              |          |              |              |             | 第1页;共1       | 页 共 1条纪录 📈 | <b>1</b> | ▶ ▶ 🕅 每页10 | 0行 🔻 |
|     |          |             |               |                 |                | 创建常          | 规产品          | 导入常规     | 12年品         | 下载产品         |             |              |            |          |            |      |
|     |          |             |               |                 |                |              |              | 审核状      | 《态变为待日       | 审状态后,「       | 可以继续录       | 表入下一产        | 品信息        |          |            |      |
|     |          |             |               |                 |                |              |              |          |              |              |             |              |            |          |            |      |

图 7.5

## 四、说明

为提高申报企业产品信息录入的效率,系统会在申报企业注册后,将系统产品库中已有产品信息自动关联给相应的申报企业, 如下图所示:

|               |                                                                                                    |                                                                                                    |                                                                                                    |                                                                                                    | _        | _                                           | _                                                                                                    | _                                            |                                              |                                            |                                              |                                            | WAREAN-DR                           | N STREET MALE                                |                                     | -                                          |
|---------------|----------------------------------------------------------------------------------------------------|----------------------------------------------------------------------------------------------------|----------------------------------------------------------------------------------------------------|----------------------------------------------------------------------------------------------------|----------|---------------------------------------------|----------------------------------------------------------------------------------------------------|----------------------------------------------|----------------------------------------------|--------------------------------------------|----------------------------------------------|--------------------------------------------|-------------------------------------|----------------------------------------------|-------------------------------------|--------------------------------------------|
| 数据申封          | R 辅助功能                                                                                                    | 5                                                                                                    |                                                                                                    |                                                                                                    |          |                                             |                                                                                                    |                                              |                                              |                                            |                                              |                                            |                                     |                                              |                                     |                                            |
|               |                                                                                                    |                                                                                                    |                                                                                                    |                                                                                                    |          |                                             |                                                                                                    |                                              |                                              |                                            |                                              |                                            |                                     |                                              |                                     |                                            |
| ¥12月9日        | 副二 21: 32: 43                                                                                                    | 6                                                                                                    |                                                                                                    |                                                                                                    |          |                                             |                                                                                                    |                                              |                                              |                                            |                                              |                                            |                                     |                                              |                                     |                                            |
| 产品申报          |                                                                                                    |                                                                                                    |                                                                                                    |                                                                                                    |          |                                             |                                                                                                    |                                              |                                              |                                            |                                              |                                            |                                     |                                              |                                     |                                            |
| 称:全           | 部                                                                                                    | ▼ 目录名称:                                                                                                    |                                                                                                    | 器械编码:                                                                                                    |          |                                             | 产品名                                                                                                    | 称:                                           |                                              |                                            |                                              |                                            |                                     |                                              |                                     |                                            |
| 格:            |                                                                                                    |                                                                                                    |                                                                                                    | 生产厂家:                                                                                                    |          |                                             | 审核状                                                                                                    | 态:全部                                         | <b>郢</b>                                     | ▼ Q.查询                                     |                                              |                                            |                                     |                                              |                                     |                                            |
| 时间: 2014      | /12/5 16:44:00 3                                                                                                    | 至 2014/12/25 16:44:0                                                                                                    | 0                                                                                                    |                                                                                                    |          |                                             |                                                                                                    |                                              |                                              |                                            |                                              |                                            |                                     |                                              |                                     |                                            |
| ■未送审          | ■审核通过 ■审核                                                                                                    | 数拒绝 ■待审核                                                                                                    |                                                                                                    |                                                                                                    |          |                                             |                                                                                                    |                                              |                                              |                                            |                                              |                                            |                                     |                                              |                                     |                                            |
| 品编 分类(<br>马 称 | 3 目录名 质里<br>称 次                                                                                                    | 层 产品名称                                                                                                    | 规格                                                                                                    | 型号                                                                                                    | 计里9<br>位 | 单包装扳<br>格                                   | 包装材质                                                                                                    | No.                                          | 主册证号                                         | 生产厂家                                       | 审核状<br>态                                     | 审核说<br>明 历                                 | <b>ī</b> 史价格                        | ŧ                                            | <b>操作</b>                           | T                                          |
| 5             | 国产                                                                                                    | XOH杀菌型医用超声<br>耦合剂                                                                                                    | i 普通级(XOH-PTJ):<br>250g/支                                                                                                    | 普通级(XOH-PTJ):<br>250g/支                                                                                                    | 支        | 1支/<br>袋                                    | 铝塑复合<br>管                                                                                                    | 鄂食药监械<br>2                                   | (准)字2013第                                    |                                            | 未送审                                          |                                            | 填写                                  | 发送审核                                         | 详细                                  | 刪除                                         |
| 0             | 国产                                                                                                    | 医用壳聚糖妇科填塞<br>凝胶                                                                                                    | 3g/支                                                                                                    | 3g/支                                                                                                    | 支        | 2支/<br>盒                                    | 铝塑复合<br>膜袋                                                                                                    | 鄂食药监械                                        | (准) 字2013第                                   |                                            | 未送审                                          |                                            | 填写                                  | 发送审核                                         | 详细                                  | 删除                                         |
| 01            | 国产                                                                                                    | 喷雾型医用创面液体<br>保护膜                                                                                                    | 35ml                                                                                                    | 35ml                                                                                                    | 瓶        | 1瓶/<br>盒                                    | PE                                                                                                    | 鄂食药监械                                        | (准) 字2014第                                   |                                            | 未送审                                          |                                            | 填写                                  | 发送审核                                         | 详细                                  | 删除                                         |
|               |                                                                                                    |                                                                                                    |                                                                                                    |                                                                                                    |          |                                             |                                                                                                    |                                              |                                              | 第 <mark>1页; 共 1页;</mark>                   | 共 3条组                                        | 录 🛛 🛛                                      | 1                                   |                                              | 事页10 <sup>;</sup>                   | 行 🔻                                        |
|               |                                                                                                    |                                                                                                    |                                                                                                    | 金牌 普拉 六日                                                                                                    | E.)      | 张吉尔                                         |                                                                                                    | 下井六日                                         |                                              |                                            |                                              |                                            |                                     |                                              |                                     |                                            |
|               | <ul> <li>■</li> <li>■</li> <li>末品申报</li> <li>本品申报</li> <li>本記</li> <li>本送申</li> <li>本送申</li> <li>小次名</li> <li>小次名</li> <li>5</li> <li>0</li> <li>01</li> </ul> | 12月9日 星期二 21: 32: 43       产品申报       称:    全部       格:        寸间:     2014/12/5 16:44:00 3       •未送审 ●审核通过 ●审核        指     分类名 目录名 质型/<br>家       5     国产       0     国产       01     国产 | エンロック目を見ました。       21:32:43 <b>产品申报 市 ホ</b> : <b>一</b> 日录名称: <b>格</b> : <b>型</b> 号: <b>団 オ 二 丁</b> 日录名称: <b>オ 二 型</b> 号: <b>「 ゴ 2014/12/5 16:44:00 2014/12/25 16:44:00 ・未送申 申 市 二 二 二 二 二 二 二 二 二 二 二 二 二 二 二 二 二 二 二 二 二 二 二 二 二 二 二 二 二 二 二 二 二 二 二 二 二</b> | エンロージン・       12月9日 星期二 21: 32: 43 <b>产品申报 戸</b> 品本部:<br>型号:<br>型号:<br><b>丁</b> 目录名称:<br>型号:<br><b>丁</b> 目录名称:<br>型号:<br><b>丁</b> 目录名称:<br><b>工</b> 型号:<br><b>丁</b> 目录名称:<br><b>工</b> 型号:<br><b>丁</b> 目录名称:<br><b>工</b> 型号:<br><b>丁</b> 目录名称:<br><b>工</b> 型号:<br><b>丁</b> 目录名称:<br><b>工</b> 型号:<br><b>丁</b> 目录名称:<br><b>工</b> 型号:<br><b>丁</b> 目录名称:<br><b>工</b> 型号:<br><b>丁</b> 目录名称:<br><b>工</b> 型号:<br><b>丁</b><br><b>丁</b> 目录名称:<br><b>工</b> 型号:<br><b>丁</b><br><b>丁</b> 目录名称:<br><b>丁</b><br><b>丁</b> |          | 第12月9日 星期二 21:32:43         产品申报         称: | <b>12月9日 星期二 21: 32: 43 产品申报</b> 和:         ·全部         ·         日录名称:         ·         ·全部         ·         ·         日录名称:         ·         ·         · | 12月9日 星期二 21: 32: 43         产品申报         称: | 12月9日 星期二 21: 32: 43         产品申枢         称: | 第二日9日 星期二 21:32:43         产品申报         称: | 12月9日 星期二 21:32:43         产品申报         称:全部 | 12月9日 星期二 21:32 43         产品申版         称: | 12月9日 星期二 21:32 43 <b>产品申服</b> 称:全部 | 12月9日 里期二 21:32:43         方品申紙         称:全部 | 12月9日 里軸二 21 32 43 <b>产品申兆</b> 称:全部 | 12月9日 星瓶二 21.32 43         产品申报         林: |

图 8

申报企业可对已有有效产品信息进行修改,点击操作中的"详细"按钮即可进入产品信息录入界面,同图6,申报企业根据上文中介绍的方法完善产品信息内容即可。

生产企业咨询 QQ 群:

咨询群1:207801404

咨询群 2: 138430554